Inquery > Account Statement By request(checks)>

BancaNet Empresarial

### Index

| >> | Account statements By request (checks) | 2 |
|----|----------------------------------------|---|
| >> | Download file                          | 4 |
| >> | Query Options                          | 6 |
| >> | Account Status Summary                 | 8 |

Page 2

Empresaria

**Banca**Net

Inquery > Account Statement By request(checks)>

#### » Account statements By request (checks)

#### What can I find on this page?

This page allows you to check account statements for an account application checks your accounts incorporated.

You can search for specific account movements.

- Specific search:
  - When the web page, the search unit specific information be presented expanded.
  - This option allows you to check balances to see the related movements.

#### How can I obtain the information I am interested in?

Specific search:

- 1. Select a period filter offers the following options:
  - September 2013 (Current period).
  - August 2013 (previous period)
  - By day
  - By range of days
- 2. In the filter Select the account number you will find the 10 accounts you use more frequently, as well as the option See all the accounts. By selecting this option and click "Search", the accounts will be displayed on the lower part (work area), with the information arranged as follows:

| Name:     | Description used to register the account: trade name or alias of the company. |
|-----------|-------------------------------------------------------------------------------|
| Branch    | Number of the branch where the account was opened.                            |
| Account:  | Account number:                                                               |
| Currency: | Shows if the account is in Mexican pesos (MXN) or in American dollars (USD).  |

This table will display up to 50 accounts per page and you can select one or more accounts.

After selecting the (s) account (s) and click the "Continue" button will display the query information only for selected accounts in the work area.

3. The text box *Enter branch, account number or name* allows you to entry the branch, the account number or the account Name: You can make a partial entry of the information; in this case, the search will be made considering the text that coincides with the entered information. If you enter any information in the fields Branch or Account, the button "Search" will apply the consult on all the existing accounts, considering the Account type as well as the criterion and type of movement selected.

By clicking on the "Search" screen motion search, a summary of movements appear.

Inquery > Account Statement By request(checks)>

Page 3

| Through estimation and a second state of the second second s | nd Contributions Collection Investments Additional Cod                  | tion Monorement         |                                      |                                                                          |
|----------------------------------------------------------------------------------------------------|-------------------------------------------------------------------------|-------------------------|--------------------------------------|--------------------------------------------------------------------------|
| alances Account statements Transactions (cf                                                                                                    | nno commonitoris conection investments Additional sen                   | nces management         |                                      | Ų                                                                        |
|                                                                                                    |                                                                         |                         |                                      |                                                                          |
| GAMOTORS SA DE CV   DEMO, DEMO/DEMO<br>view e-mail and cellular                                                                                                    | ,                                                                       |                         | Wec<br>Last Access on BancaNet Empre | Inesday October 2, 2013, 1:39 PM Central<br>Isarial: 10/02/13 , 09:30 AM |
| Account statements                                                                                                    |                                                                         |                         |                                      |                                                                          |
| ine Account s                                                                                                    | tatements request for checking accounts                                 |                         |                                      |                                                                          |
| equest (checks)                                                                                                    | cific search                                                            |                         |                                      |                                                                          |
| To se                                                                                                    | sarch in one or more accounts, select a criteria, enter the necessary d | lata and click "Search" |                                      |                                                                          |
| Selec                                                                                                    | ct a period                                                             |                         |                                      |                                                                          |
| Octo                                                                                                    | ober 2013 (current period)                                              | ~                       |                                      |                                                                          |
| Selec                                                                                                    | st the Account Number                                                   | or enter branch,        | , account number or name             |                                                                          |
| it do you want to do?                                                                                                    |                                                                         | Dianch                  | Account number of name               |                                                                          |
| w balances                                                                                                    |                                                                         |                         |                                      | Seal                                                                     |
| ke a transfer Accou<br>ke a payment Select or                                                                                                    | Int statements<br>ne or more accounts to see your account statements    |                         |                                      | Continue                                                                 |
|                                                                                                    | Name                                                                    | Branch                  | Account                              | Currency                                                                 |
|                                                                                                    | TECNOLOGIAS MEDICION ECOLO                                              | 100                     | 7856608                              | MXN                                                                      |
|                                                                                                    | ENLACE MULTISERVICIOS INDU                                              | 110                     | 1616173                              | MXN                                                                      |
|                                                                                                    |                                                                         | 110                     | 5451403                              | MXN                                                                      |
|                                                                                                    | RENTADORA ALADAD SA                                                     | 111                     | 307183                               | MXN                                                                      |
|                                                                                                    | RENTADORA ALADAD SA                                                     | 111                     | 338445                               | MXN                                                                      |
|                                                                                                    | RENTADORA ALADAD SA                                                     | 111                     | 7522381                              | MXN                                                                      |
|                                                                                                    | WALTHER VANGHELIS Y ASOS P                                              | 4151                    | 57153                                | MXN                                                                      |
|                                                                                                    | OSCAR LEONEL,HERNANDEZ/SAL                                              | 4337                    | 24155                                | MXN                                                                      |
|                                                                                                    | ASUNCION, GARCIA/BRAVO                                                  | 4337                    | 80144                                | MXN                                                                      |
|                                                                                                    | DIAGNOSTIC CHEMICALS LIMIT6                                             | 4390                    | 1097                                 | MXN                                                                      |
|                                                                                                    | RENTADORA ALADAD SA                                                     | 4430                    | 41717                                | MXN                                                                      |
|                                                                                                    | RENTADORA ALADAD SA                                                     | 4430                    | 41725                                | MXN                                                                      |
|                                                                                                    |                                                                         |                         |                                      |                                                                          |
| 1 to 50                                                                                                    | from 199 <u>≪ Previous</u> 1 2 3 4 <u>Next &gt;</u>                     |                         | Go to I                              | Page from 4 Go                                                           |
| 1 to 50                                                                                                    | from 199 <pre>«Previous 1 2 3 4 Next»</pre>                             |                         | Go to F                              | Page from 4 Go                                                           |

Inquiries | Transfers and Payments | Taxes and Contributions | Collection | Investments | Additional Services | Management

Copyright

Inquery > Account Statement By request(checks)>

### » Download file

By clicking on the file format Download option N, are downloaded to your computer the files in the specified format, according to the selected search criteria.

Unloading is carried out upon request.

• (Current period): Apply for formatting account status request.

By downloading the request, a window informing you that the requested file will be available in the next 10 minutes.

By clicking "Continue" will close the window.

The requested file is displayed below the search unit specific information, broken down as follows:

- $\circ$  Time
- o Branch
- o Account
- o Currency
- o Initial Date
- $\circ$  End
- Status (Pending, Complete)
- o File Number
- o Links
- Update and Download

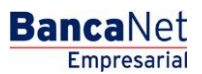

Inquery > Account Statement By request(checks)>

| Page 5 |
|--------|
|--------|

BancaNet Empresarial

|                                                                               |                                                                                                |                                                        |                         |           |                    |             |                   |                    |                     |                     |                          |                        | Site M                       | lap   Branche                 | es   www.banamex.com    |
|-------------------------------------------------------------------------------|------------------------------------------------------------------------------------------------|--------------------------------------------------------|-------------------------|-----------|--------------------|-------------|-------------------|--------------------|---------------------|---------------------|--------------------------|------------------------|------------------------------|-------------------------------|-------------------------|
| Manamex                                                                       |                                                                                                |                                                        |                         |           |                    |             |                   |                    |                     |                     |                          |                        |                              |                               | BancaNet<br>Empresarial |
| Inquiries Transfers and Payme                                                 | nts Taxes and Contrik                                                                          | outions Coll                                           | ection Investme         | nts Adi   | ditional Servic    | es Mar      | nagement          |                    |                     |                     |                          |                        |                              |                               | Ó Exit                  |
| Balances Account statements Tr                                                | ransactions (checks) C                                                                         | Corporate cards                                        | History                 |           |                    |             |                   |                    |                     |                     |                          |                        |                              |                               |                         |
| MEGAMOTORS SA DE CV   DEMO,E<br>Review e-mail and cellular                    | DEMO/DEMO                                                                                      |                                                        |                         |           |                    |             |                   |                    | L                   | ast Acc             | ess on Banca             | Wedne:<br>Net Empresar | sday Octobe<br>ial: 10/02/13 | er 2, 2013, 1:<br>1, 09:30 AM | 56 PM Central Mexico    |
| » Account statem                                                              | ents                                                                                           |                                                        |                         |           |                    |             |                   |                    |                     |                     |                          |                        |                              |                               | 80                      |
| Online                                                                        | Account statemen                                                                               | ts request                                             | for checking a          | accoun    | ts                 |             |                   |                    |                     |                     |                          |                        |                              |                               |                         |
| What do you want to do?<br>View balances<br>Make a transfer<br>Make a payment | To search in one<br>Select a period<br>October 2013 (c<br>Select the Accou<br>View all account | or more accour<br>current period)<br>ant Number<br>its | nts, select a criteria, | enter the | necessary data     | a and click | "Search"          | or enter<br>Branch | branch, account r   | number d<br>Account | or name<br>number or nan | ne                     | ]                            |                               | Search                  |
|                                                                               | Time 🚦                                                                                         | Branch                                                 | Account                 | ×         | Currency           |             | Initial date      |                    | Final date          |                     | Status                   | File r                 | number                       |                               |                         |
|                                                                               | 1:48:27 PM                                                                                     | 111                                                    | 307183                  |           | MXN                |             | 01/10/2013        | 3                  | 02/10/2013          | 3                   | Complete                 | 41247                  | 7915                         |                               | Download                |
|                                                                               | 1 to 1 from 1                                                                                  |                                                        |                         |           |                    |             |                   |                    |                     |                     |                          |                        |                              |                               |                         |
|                                                                               |                                                                                                |                                                        |                         | * The     | e query is for int | formation   | purposes only, no | official           | recognition as lega | al or tax           | voucher                  |                        |                              |                               |                         |
| WEBTEX01-ND001-LACINTGTDUAS                                                   | 18V-SFLATAP04U                                                                                 |                                                        |                         |           |                    |             |                   |                    |                     |                     |                          |                        |                              |                               |                         |

Inquiries | Transfers and Payments | Taxes and Contributions | Collection | Investments | Additional Services | Management

Copyright

Inquery > Account Statement By request(checks)>

Page 6

Empresarial

**Banca**Net

### » Query Options

By clicking on the "Search" in the specific search for the case of the selection of an account or click on the name of the account Statements presents the modal Download (The requested file will be available within 10 minutes), is presented in the Files available for download with the league Download.

By clicking on the link Download was presented a screen with the query options:

- **Download file (Request layout):** Allows you to download the file directly in the format or layout that corresponds to each transaction. Selecting this option presents the Files Converter screen with the following formats:
  - o Banamex
  - Excel
  - Customized(Texto)
  - Customized(Excel)
  - o Report
  - Special Text
  - Report file
- View on screem (requirest applet): Let's see all the movements on the screen and then download or print. Selecting this option presents the information screen movements as follows:
  - o Name
  - o Start Date
  - o Initial Balance
  - o Closing balance
  - o Credit Limit
  - o Credit available
  - Credit Balance
  - Average Balance
  - Withholding Tax
  - Currency
  - o Status
  - o End
  - o Days After
  - Gross Rate
  - Net Rate
  - Cheques No.
  - Cheques No. Exempt
  - o Date
  - o Concept
  - o Branch
  - Branch
    Reference
  - Reference
  - o Code
  - o Amount

Inquery > Account Statement By request(checks)>

#### **Buttons**

- Print": Allows you to print the detail of his summary balances.
- Download": Copy the information into your computer.
- 🗇 "Help": It provides specific assistance.
- **Zip Download (Faster download)** Allows you to download a Zip file with the format or layout. Selecting this option presents the Files Converter screen with the following formats:
  - o Banamex
  - Excel
  - Customized(Texto)
  - Customized(Excel)
  - o Report
  - Special Text
  - Report file

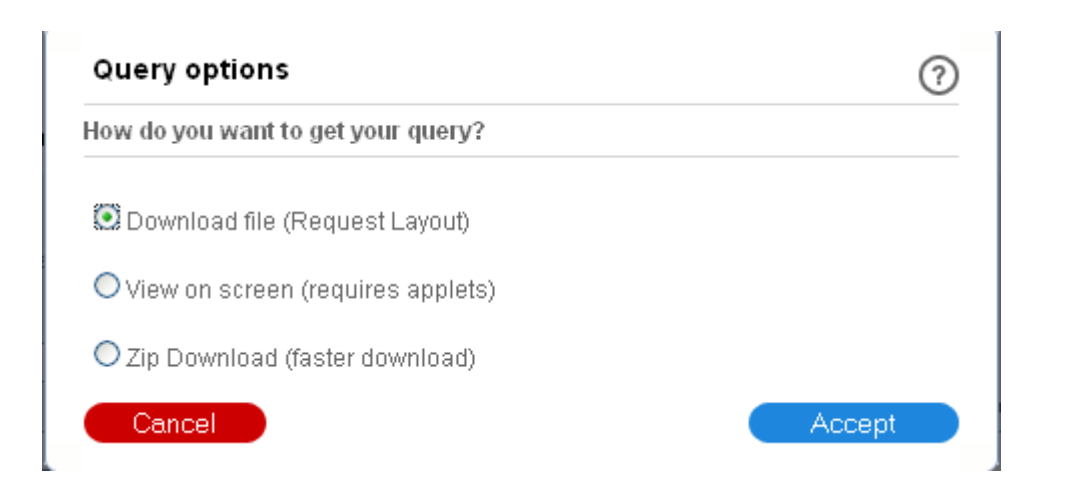

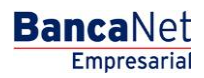

Page 7

Inquery > Account Statement By request(checks)>

### » Account Status Summary

Account Status Summary – By period Current  $\checkmark$  Previous, Po day and by range of days: Extract operations for a time.

- 1. In the Select filter criteria, choose ightarrow For period Current / Previous, By day and by day ranges
- 2. In "Select the account number" select "View All Accounts" and select more than one account.
- 3. Click "Search"
- 4. The information is presented as follows:
  - Branch
  - Account
  - Initial Balance
  - Closing balance
  - Total withdrawals
  - Total deposits
  - Currency

You can download the summary move by clicking on the button *"Download".* 

| 🔁 Banam                                                       | Site Map   Branches   www.banamex.com                                       |                                                                              |                                     |               |                           |                                                                                                    |                                            |                    |                |                           |                  |             |  |  |  |
|---------------------------------------------------------------|-----------------------------------------------------------------------------|------------------------------------------------------------------------------|-------------------------------------|---------------|---------------------------|----------------------------------------------------------------------------------------------------|--------------------------------------------|--------------------|----------------|---------------------------|------------------|-------------|--|--|--|
|                                                               | <b>C</b> X                                                                  |                                                                              |                                     |               |                           |                                                                                                    |                                            |                    |                |                           | Ba               | Empres      |  |  |  |
| Inquiries Transfers and                                       | d Payments Taxes and Co                                                     | ntributions Collec                                                           | tion Investments Additio            | nal Servio    | ces Management            | e existence e la constante de la constante de la constante de la constante de la constante de la constante de l |                                            |                    |                |                           |                  |             |  |  |  |
| Balances Account stateme                                      | nts Transactions (checks)                                                   | Corporate cards                                                              | History                             |               |                           |                                                                                                    |                                            |                    |                |                           |                  |             |  |  |  |
| MEGAMOTORS SA DE CV  <br>Review e-mail and cellular           | DEMO,DEMO/DEMO                                                              |                                                                              |                                     |               |                           |                                                                                                    | Last Acce                                  | ss on Ban          | Wednesday Oct  | ober 2, 20<br>2/13 - 02:1 | 113, 4:10 PM Cen | ntral Mexic |  |  |  |
| » Account sta                                                 | atements                                                                    |                                                                              |                                     |               |                           |                                                                                                    |                                            |                    |                |                           |                  | ₿           |  |  |  |
| Online                                                        | Account statem                                                              | ents request fo                                                              | or checking accounts                |               |                           |                                                                                                    |                                            |                    |                |                           |                  |             |  |  |  |
| Afhat do you want to do?<br>//ew.balances<br>//ake a transfer | To search in<br>Select a peri<br>October 20<br>Select the A<br>View all acc | one or more accounts<br>od<br>13 (current period)<br>ccount Number<br>counts | , select a criteria, enter the nece | essary dat    | a and click "Search"      | or enter<br>Branc                                                                                               | r branch, account number or<br>h Account n | name<br>umber or n | ame            |                           | 3                | earch       |  |  |  |
| <u>Make a payment</u>                                         | Account Stat                                                                | y of the Current Period                                                      |                                     |               |                           |                                                                                                    |                                            |                    |                |                           |                  |             |  |  |  |
|                                                               | Branch                                                                      | Account                                                                      | Opening balance                     |               | Ending balance            |                                                                                                    | Total withdrawals                          |                    | Total deposits |                           | Currency         |             |  |  |  |
|                                                               | 111                                                                         | 307183                                                                       | 9,237.82                            |               | 9,237.82                  |                                                                                                    | 0.00                                       |                    | 0.00           |                           | MXN              |             |  |  |  |
|                                                               | 111                                                                         | 338445                                                                       | 8,997,221,160.61                    |               | 8,997,221,160.61          |                                                                                                    | 0.00                                       |                    | 0.00           |                           | MXN              |             |  |  |  |
|                                                               | 111                                                                         | 7522381                                                                      | 2,626.87                            |               | 2,626.87                  |                                                                                                    | 0.00                                       |                    | 0.00           |                           | MXN              |             |  |  |  |
|                                                               | 111                                                                         | 7563290                                                                      | 8,587.24                            |               | 8,587.24                  |                                                                                                    | 0.00                                       |                    | 0.00           |                           | MXN              |             |  |  |  |
|                                                               | 1 to 4 from 4                                                               |                                                                              |                                     |               |                           |                                                                                                    |                                            |                    |                |                           |                  |             |  |  |  |
|                                                               |                                                                             |                                                                              | * The que                           | ery is for in | nformation purposes only, | no officia                                                                                                    | l recognition as legal or tax v            | oucher             |                |                           |                  |             |  |  |  |
|                                                               |                                                                             |                                                                              |                                     |               |                           |                                                                                                    |                                            |                    |                |                           |                  |             |  |  |  |

Inquiries | Transfers and Payments | Taxes and Contributions | Collection | Investments | Additional Services | Management

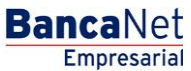